## Настройка Rsync зеркал ubuntu-releases на DSM 7.2

← → C 😁 mirror.yandex.ru/ubuntu-releases/

## Индекс /ubuntu-releases/

Программы, которые можно установить с помощью Центра приложений или любого другого пакетного менеджера, хранятся в репозиториях. Репозитории представляют из себя обычное хранилище пакетов и специальных файлов, доступное через интернет. Поэтому у каждого репозитория есть свой адрес. Например, официальные основные репозитории Ubuntu находятся по адресу http://archive.ubuntu.com/ubuntu.

| <u>/</u> |
|----------|
| 14.04/   |
| 14.04.6/ |
| 16.04/   |
| 16.04.7/ |
| 18.04/   |
| 18.04.6/ |
| 20.04/   |
| 20.04.6/ |
| 22.04/   |
| 22.04.5/ |
| 24.04/   |
| 24.04.2/ |
| 24.10/   |
| 25.04/   |
| bionic/  |

## Введение

Ниже описываются шаги по созданию зеркала репозитория релизов Ubuntu от компании Yandex в отдельной папке при настроеном Web-сервере на Synology Nas в DSM 7.2, т.е. когда на страницах основного сайта представлены ссылки для загрузки на данный репозиторий, находящийся на этом же Web-сервере.

## Подготовка к работе

Настройка Web-сервера и службы rsync описаны в статье Настройка Rsync зеркал репозиториев на DSM 7.2. Поэтому повторятся не будем, а перейдем к созданию папок, настройке службы rsync, созданию скриптов и планировщику задач на Synology Nas в DSM 7.2

From: https://wwoss.ru/ - worldwide open-source software Permanent link: https://wwoss.ru/doku.php?id=software:nas:configure\_rsync\_mirror\_ubuntu-releases&rev=1743237080